## Jリーグチケットの「チケット一覧」の使い方

シーズンチケットやJリーグチケットをまとめて管理できます

## チケットー覧の表示方法

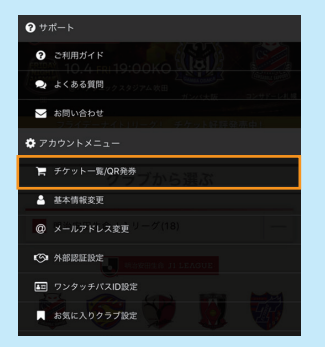

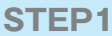

リーグチケットのメニューから 「チケット一覧」を選択

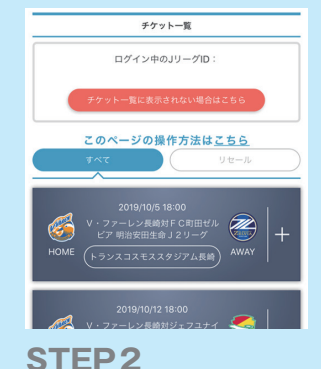

チケットをお持ちの試合が 一覧で表示されます

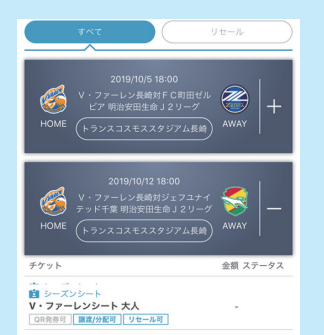

## STEP 3

試合を選択するとその試合の チケットが表示されます

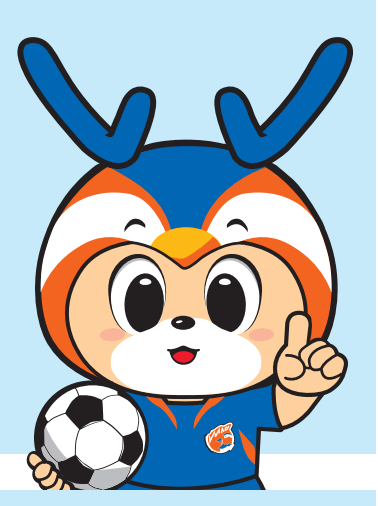

## QRの表示方法

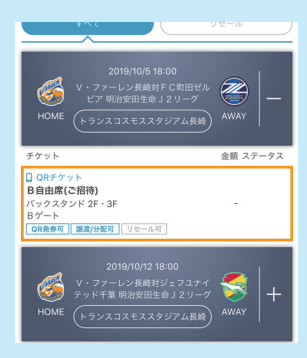

**STEP1** リーグチケットのメニューから 「チケット一覧」を選択

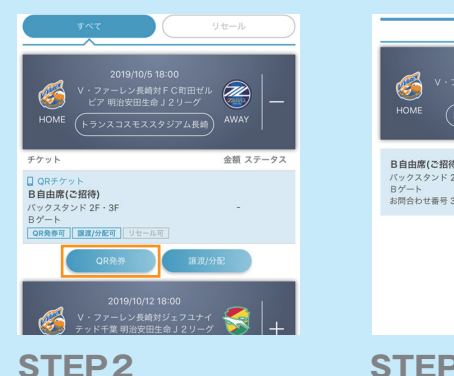

「QR 発券」をクリック

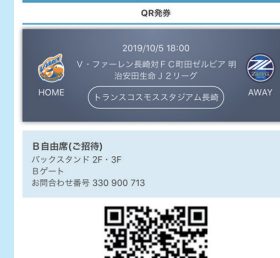

回题》。 STEP 3

QR が表示されます

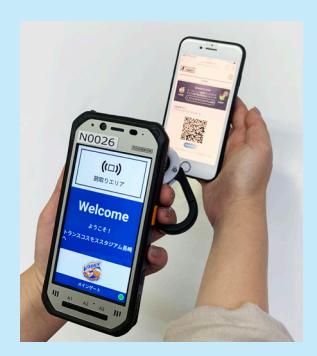

STEP4 入場の際は QR チケットを 入場口でかざしてください

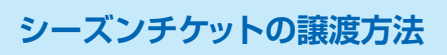

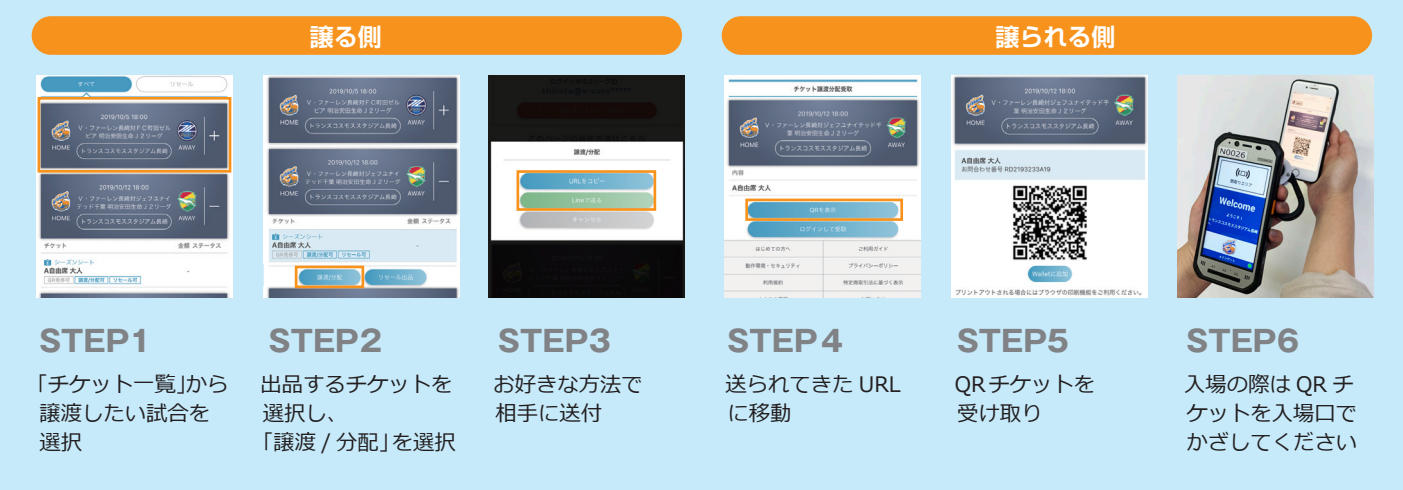